# SIEMENS

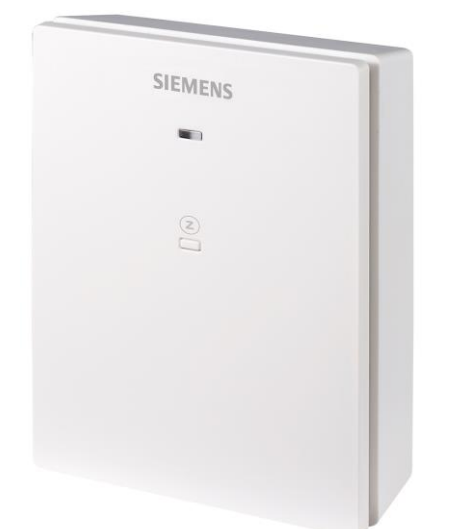

# Connected Home - spínací jednotka RCR110.2ZB

Stručný návod

### Impresum

Technické specifikace a dostupnost se mohou změnit bez předchozího upozornění.

Přenos, reprodukce, šíření a / nebo úpravy tohoto dokumentu, jakož i využití jeho obsahu a jeho komunikace s ostatními bez výslovného souhlasu jsou zakázány. Viníci budou odpovědní za náhradu škody. Všechna práva vzniklá udělením patentu nebo registrací užitného vzoru nebo patentu na design jsou vyhrazena.

Vydáno: Siemens Switzerland Ltd. Smart Infrastructure Theilerstrasse 1a CH-6300 Zug Tel. +41 58 724-2424 www.siemens.com/buildingtechnologies

Vydání: 2022-02-22 ID dokumentu: A6V12680330\_cz\_a

© Siemens Switzerland Ltd, 2022

# Obsah

| 1   | O této dokumentaci                              | 5 |
|-----|-------------------------------------------------|---|
| 1.1 | Předchozí verze                                 | 5 |
| 1.2 | Související dokumentace                         | 5 |
| 1.3 | Než začnete pracovat                            | 5 |
| 2   | Přehled přístrojů                               | 6 |
| 3   | Montáž a připojení                              | 6 |
| 4   | Připojení přístroje k ZigBee routeru (GTW100ZB) | 7 |
| 5   | LED indikátor                                   | 7 |
| 6   | Ovládání přístroje                              | 8 |
| 6.1 | Chování při ručním přepnutí                     | 8 |
| 7   | Aktualizace firmwaru                            | 8 |
| 8   | Kybernetická bezpečnost                         | 9 |

### 1 O této dokumentaci

### 1.1 Předchozí verze

| Verze | Datum     | Změny        | Kapitola |
|-------|-----------|--------------|----------|
| 1     | Únor 2022 | První vydání | Všechny  |

### 1.2 Související dokumentace

| Č.  | Název dokumentu                                    | Číslo dokumentu |  |
|-----|----------------------------------------------------|-----------------|--|
| [1] | Connected Home - spínací jednotka, Návod k montáži | A6V12680334     |  |
| [2] | Connected Home - spínací jednotka, Katalogový list | A6V12680327     |  |

Dokumenty výše můžete stáhnout z <u>http://siemens.com/bt/download</u> vyhledáním podle uvedených čísel dokumentů.

### 1.3 Než začnete pracovat

#### Copyright

Tento dokument může být kopírován a distribuován pouze s výslovným svolením společnosti Siemens.

#### Záruka kvality

Přípravě dokumentace byla věnována maximální péče.

- Obsah dokumentu se pravidelně kontroluje.
- Všechny nutné změny jsou obsaženy v následujících verzích.
- Dokumentace se průběžně upravuje v závislosti na modifikacích a úpravách popisovaného výrobku.

Ujistěte se prosím, že pracujete s nejaktuálnější verzí dokumentace.

Jestliže vám při používání tohoto dokumentu nebude něco jasné, nebude se vám něco líbit nebo budete mít nějaký návrh, kontaktujte prosím produktového manažera v nejbližší pobočce společnosti Siemens. Adresy regionálních zastoupení společnosti Siemens jsou k dispozici na <u>www.siemens.com/sbt</u>

#### Použití dokumentu / požadavek na čtenáře

Před použitím výrobků od společnosti Siemens Switzerland Ltd. je důležité, abyste si pečlivě a úplně přečetli dokumenty dodané současně s výrobky (zařízení, aplikace, nástroje apod.).

Než začnete, ujistěte se, že máte k dispozici připojení k internetu, platnou e-mailovou adresu a chytrý telefon. Další informace o produktech a aplikacích jsou k dispozici:

- Na stránkách zastoupení společnosti Siemens, divize Building Technologies pro Českou republiku: <u>www.siemens.cz</u>
- Na globálních stránkách společnosti Siemens, divize Building Technologies: <u>www.buildingtechnologies.siemens.com</u>

Siemens nepřejímá ze zákona žádnou odpovědnost za ztráty způsobené nedodržením výše zmíněných bodů a z nesprávné aplikace našich výrobků.

#### Identifikace symbolů

| POZNÁMKA |                                                                                                    |  |  |
|----------|----------------------------------------------------------------------------------------------------|--|--|
| •        | Tento symbol označuje důležité upozornění, které byste měli vzít na vědomí při<br>používání výrobku. |  |  |

Symbol 'i' označuje doplňující informace a tipy pro snadnější práci s přístrojem.

## 2 Přehled přístrojů

RCR110.2ZB je bezdrátový přijímač, který lze použít jako bezdrátové výstupní relé nebo jako opakovač ZigBee signálu. Při použití jako výstupní relé je přijímač elektricky připojen k topnému zařízení a/nebo zařízení pro přípravu teplé vody a přijímá bezdrátové řídicí signály z mobilní aplikace "Connected Home" zasílané přes ZigBee router GTW100ZB. Když se spínací jednotka nepřipojí k žádnému topnému zařízení a funguje čistě jako ZigBee opakovač, rozšiřuje dosah ZigBee signálu a připojuje se k dalším zařízením v ZigBee síti. Při použití jako výstupní relé funguje přijímač také jako opakovač ZigBee signálu.

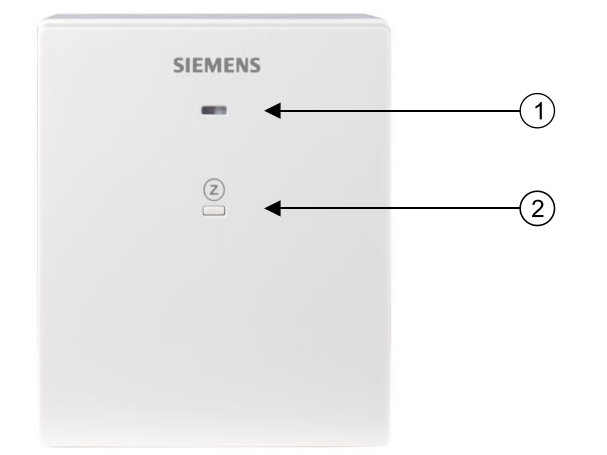

| Č. | Popis                             |
|----|-----------------------------------|
| 1  | LED pro indikaci provozního stavu |
| 2  | Tlačítko pro obsluhu              |

## 3 Montáž a připojení

| POZNÁMKA |                                                                                                    |  |  |
|----------|----------------------------------------------------------------------------------------------------|--|--|
| l        | Doporučujeme, aby připojení a instalaci přístroje provedla montážní firma<br>s patřičnou odbornou kvalifikací. |  |  |
| •        | Další informace o montáži a zapojení naleznete v dokumentu A6V12680327.                                        |  |  |

- 1. Vypněte elektrické napájení vašeho topného systému, buď pomocí hlavního domovního vypínače, nebo pomocí vypínače napájení topného systému.
- 2. Pomocí nálepek dodaných s přístrojem označte vodiče podle svorek.
- 3. Povolte šroub na spodní straně přístroje, abyste oddělili přední panel od základové desky.
- 4. Našroubujte základovou desku na elektroinstalační krabici.

- 5. Připojte označené vodiče ke svorkám na zadní straně předního panelu. Pamatujte, že zapojení se pro různé aplikace liší.
- 6. Připevněte přední panel a utáhněte šroub ve spodní části.
- 7. Zapněte napájení topného systému. Spínací jednotka se zapne.

# 4 Připojení přístroje k ZigBee routeru (GTW100ZB)

Připojte přístroj k ZigBee routeru pomocí mobilní aplikace podle funkce v systému (spínací jednotka topného zařízení (kotel, oběhové čerpadlo atd.), ovládání přípravy teplé vody nebo opakovač ZigBee signálu).

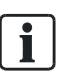

Pokud se ZigBee router resetuje do továrního nastavení, spínací jednotka RCR110.2ZB se z mobilní aplikace vymaže. Pomocí mobilní aplikace ji připojte znovu podle funkce v systému.

# 5 LED indikátor

| Stav přístroje                        | Stav LED indikátoru                                                     |  |
|---------------------------------------|-------------------------------------------------------------------------|--|
| Nečinný                               | Svítí oranžově                                                          |  |
| Připojování k ZigBee síti             | Rychle bliká zeleně                                                     |  |
| Úspěšné připojení                     | Svítí zeleně                                                            |  |
| Porucha ZigBee sítě <sup>1)2)3)</sup> | Bliká pomalu červeně                                                    |  |
| Porucha hardwaru                      | Svítí červeně                                                           |  |
| Návrat k továrnímu nastavení          | Střídavě svítí červená a zelená                                         |  |
| Aktualizace firmwaru probíhá          | Bliká rychle oranžově                                                   |  |
| Ruční přepnutí                        | Bliká pomalu zeleně                                                     |  |
| Změna stavu výstupu                   | Třikrát rychle zabliká (0,5 Hz), a potom se vrátí do předchozího stavu. |  |

1. Když selže ZigBee komunikace, reléové výstupy se vypnou.

- 2. Zkontrolujte, jestli je ZigBee router zapnutý, a zkuste zkrátit vzdálenost mezi přístrojem a routerem.
- 3. Zkuste opětovně připojit k ZigBee síti.
  - Odeberte přístroj z mobilní aplikace, stisknutím a podržením tlačítka 
    na přístroji po dobu 10 sekund proveďte obnovení továrního nastavení a poté stisknutím a podržením stejného tlačítka po dobu 5 sekund zařízení znovu připojte do sítě.

#### Priorita LED indikace stavu (od vysoké k nízké)

Porucha ZigBee sítě > ruční přepnutí > normální provoz (včetně aktualizace firmwaru) Pokud například provedete ruční přepnutí při poruše ZigBee sítě, LED začne pomalu blikat červeně místo zeleně.

# 6 Ovládání přístroje

Na přístroji je jedno tlačítko pro obsluhu.

| Obsluha                       | Činnost přístroje                                                                                                    |  |
|-------------------------------|----------------------------------------------------------------------------------------------------|--|
| Dlouhé stisknutí (> 5 s)      | Připojení k ZigBee síti                                                                                                    |  |
| Dlouhé stisknutí (> 10 s)     | Návrat k továrnímu nastavení                                                                                                    |  |
| Dvojité stisknutí (během 1 s) | Ruční přepnutí: Změna stavu výstupu. Podrobnosti naleznete v části<br>Chování při ručním přepnutí [→ 8].                                                                                                    |  |
|                               | Při ručním ovládání se sepnutí/vypnutí reléových výstupů do 15<br>minut v mobilní aplikaci neprojeví. Poté se obnoví předchozí<br>provozní režim. Pokud selže ZigBee komunikace, ruční přepnutí<br>zůstane platné, dokud se komunikace neobnoví. |  |

### 6.1 Chování při ručním přepnutí

Jsou-li obě relé připojena k odpovídajícímu zařízení, dvojitým stisknutím ovládacího tlačítka se zapne/vypne první reléový výstup (Q1). Druhý reléový výstup (Q2) sleduje změněný stav prvního reléového výstupu.

| Výstup Q1 | Výstup Q2 | Po ručním přepnutí | Výstup Q1 | Výstup Q2 |
|-----------|-----------|--------------------|-----------|-----------|
| Zap       | Zap       |                    | Vур       | Vур       |
| Zap       | Vур       |                    | Vур       | Vур       |
| Vур       | Zap       |                    | Zap       | Zap       |
| Vур       | Vур       |                    | Zap       | Zap       |

# 7 Aktualizace firmwaru

Verze firmwaru přístroje se zobrazí v mobilní aplikaci. Jakmile je k dispozici nová verze firmwaru, můžete firmware aktualizovat prostřednictvím mobilní aplikace.

## 8 Kybernetická bezpečnost

Společnost Siemens poskytuje portfolio produktů, řešení, systémů a služeb, které zahrnují bezpečnostní funkce, které podporují bezpečný provoz zařízení, systémů, strojů a sítí. V oblasti Building Technologies to zahrnuje automatizaci a řízení budov, požární bezpečnost, správu zabezpečení a fyzické zabezpečovací systémy.

V zájmu ochrany zařízení, systémů, strojů a sítí před kybernetickými hrozbami je nezbytné zavést a neustále udržovat nejmodernější bezpečnostní koncept. Portfolio společnosti Siemens tvoří pouze jeden prvek takové koncepce.

Jste zodpovědní za zabránění neoprávněnému přístupu k vašim zařízením, systémům, strojům a sítím, které by měly být připojeny k firemní síti nebo internetu, pouze pokud je takové připojení nezbytné a pouze v případě, že jsou přijata příslušná bezpečnostní opatření (např. Firewally a / nebo segmentace sítě). Kromě toho je třeba zohlednit pokyny společnosti Siemens týkající se vhodných bezpečnostních opatření. Další informace získáte od obchodního zástupce společnosti Siemens nebo na adrese

https://www.siemens.com/global/en/home/company/topic-areas/future-of-manufacturing/industrial-security.html.

Portfolio společnosti Siemens prochází neustálým vývojem, aby bylo bezpečnější. Společnost Siemens důrazně doporučuje, aby aktualizace byly provedeny, jakmile budou k dispozici a aby byly použity nejnovější verze. Používání verzí, které již nejsou podporovány, a neprovedení nejnovějších aktualizací může zvýšit nebezpečí počítačových hrozeb. Společnost Siemens důrazně doporučuje dodržovat bezpečnostní pokyny týkající se nejnovějších bezpečnostních hrozeb, záplat a dalších souvisejících opatření, zveřejněných mimo jiné na adrese https://www.siemens.com/cert/en/cert-security-advisories.htm.

Vydáno Siemens s.r.o. Smart Infrastructure Global Headquarters Theilerstrasse 1a CH-6300 Zug +41 58 724 2424 www.siemens.com/buildingtechnologies